# **CM/ECF Error: "Malformed" PDF**

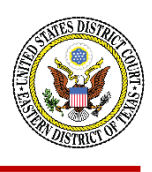

### How to Correct a "Malformed" PDF

The steps below will guide you through fixing a document when you receive the following error:

"Document is malformed or contains code which may cause an external action (such as launching an application). This PDF document cannot be accepted."

## Windows

#### Method 1 - Adobe Acrobat

- 1. Open the file in Adobe Acrobat
- 2. In the top left of the screen, click on Tools
- 3. Under the Protect & Standardize section, click on the Protect tool
- 4. At the top of the screen, click on Remove Hidden Information
- 5. After the tool runs, click the **Remove** button

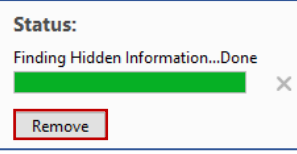

- 6. Verify that the text in your PDF is still searchable
- 7. Save the file
- 8. Attempt to docket the file again in CM/ECF

#### Method 2 – Print to PDF

- 1. Open the file
- 2. Print the file
- 3. For the printer, choose either Adobe PDF or Microsoft Print to PDF
- 4. You should be prompted to save the file
- 5. Open the newly saved file and confirm that the text in the document is still searchable
- 6. Attempt to docket the file again in CM/ECF

## Mac

#### Method 1 - Adobe Acrobat

- 1. Open the file in Adobe Acrobat
- 2. Click on **All tools** in the top left-hand side of the window
- 3. Click on Protect a PDF in the tool list
- 4. In the pane that opens, click on **Remove hidden information**
- 5. After the tool runs, click the **Remove** button.

| Status:<br>Finding Hidden Information_Done |   |
|--------------------------------------------|---|
|                                            | × |
|                                            |   |
| Remove                                     |   |

- 6. Verify that the text in the PDF is still searchable
- 7. Save the file
- 8. Attempt to docket the file again in CM/ECF

#### Method 2 – Export to Linearized PDF

- 1. Open the file using the Preview app
- 2. Click on File and click Export...
- 3. On the save dialog box, click on the box for Create a Linearized PDF, and save the file

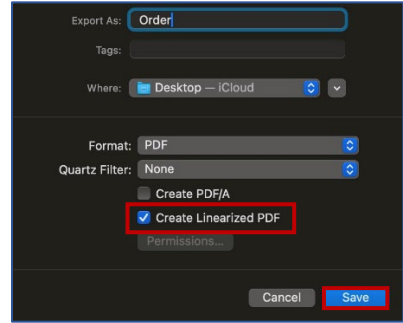

- 4. Open the file you saved in the previous step, and confirm the text is still searchable
- 5. Attempt to docket the file again in CM/ECF

## **PDF Check Utility**

CM/ECF has a utility that can test a PDF to ensure it meets the technical requirements prior to docketing.

- 1. Log into CM/ECF
- 2. Go to Utilities > Miscellaneous > Check PDF Utility

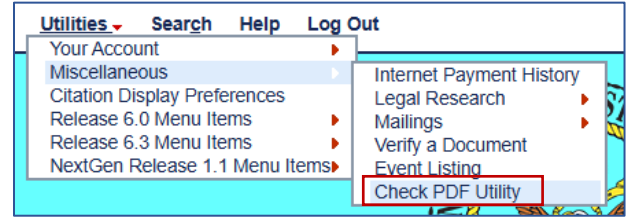

- 3. Upload the PDF and click Next
- 4. A message will display that lets you know if the PDF met all requirements

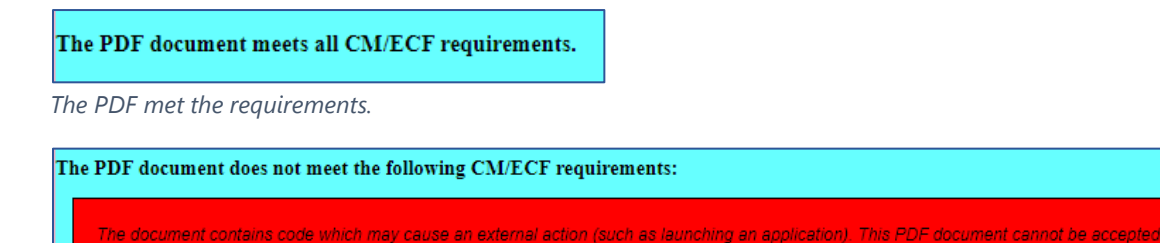

The PDF did not meet the requirements.